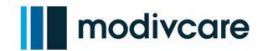

#### Overview

<u>Click here to view the Processing ATMS Batches in the Transportation Provider</u> <u>Portal eLearning course!</u>

This job aid provides a step-by-step explanation of how to complete a daily trip log manually. This is a useful process to know if your digital billing process is ever unavailable. There are three phases to this process, outlined here:

- Part 1: Billing administrator pre-work
- Part 2: Driver tasks
- Part 3: Billing administrator post-work

Part 1: Billing administrator pre-work

Important Note: Steps 1-4 are completed by the billing administrator

1. Enter the following **PROVIDER INFORMATION** at the top of the NEMT Trip Log Form: provider name, provider ID, driver's name, state, and week ending date.

| modivcare                                                                                                    |                                |              |                 | Non-Emerg         | ency Transportat    | ion Trip Log |  |
|----------------------------------------------------------------------------------------------------|--------------------------------|--------------|-----------------|-------------------|---------------------|--------------|--|
| Completed forms are to be submitted through the Modivcare Transportation Portal at transportationco.modivcare.com Week Ending |                                |              |                 |                   |                     |              |  |
| Provider Name                                                                                                    | Provider ID                    |              | Driver          | Name              |                     | State        |  |
|                                                                                                    |                                |              |                 |                   |                     |              |  |
| 2. Next, check yes or                                                                                                    | no:                            |              |                 |                   |                     |              |  |
| • Select <u>Yes</u> if you're mailing paper trip logs to the Virginia billing office                                          |                                |              |                 |                   |                     |              |  |
| for reconside                                                                                                    | eration                        |              |                 |                   |                     |              |  |
| <ul> <li>Select <u>No</u> if y</li> </ul>                                                                                     | /ou're sub                     | omitti       | ng p            | aper trip logs vi | a the TP Bill       | ing Portal   |  |
| Completed forms are to be submitted through the Modivcare Transpiration Portal at transportationco.modivcare.com. Week Ending |                                |              |                 |                   |                     |              |  |
| Provider Name                                                                                                    | Provider ID                    |              | Driver          | Name              |                     | State        |  |
| The below trips have been previously denied a                                                                                 | are being resubmit             | ted for reco | nsiderat        | on. Yes           | NO                  |              |  |
| 3. Now, fill in followin                                                                                                    | ig informa                     | ation        | in th           | e RECORD OF .     | <b>TRIPS</b> sectio | n: Vehicle   |  |
| VIN (Last 6 digits),                                                                                                    | Trip Date                      | , Job ‡      | # A c           | or B, Member Na   | ame.                |              |  |
|                                                                                                    |                                | 5            |                 |                   |                     |              |  |
| L L L L L L L L L L L L L L L L L L L                                                                                         | Vehicle VIN<br>(Last 6 digits) | Trip<br>Date | Job #<br>A or B | Member Name       | _                   |              |  |
| 1                                                                                                    |                                |              |                 |                   | _                   |              |  |
| 2                                                                                                    |                                |              |                 |                   | _                   |              |  |
| 3                                                                                                    |                                |              |                 |                   | _                   |              |  |

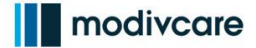

4. Next, fill in the total trip mileage, based on the mileage listed on the trip manifest. Verify the accuracy of the trip mileage by using Google Maps.

If there is a discrepancy between the listed total mileage and the actual mileage, submit a mileage adjustment request to the routing team PRIOR to billing for the trip. Once a trip is billed, we're unable to adjust mileages.

| R | ECORD OF TRI                                    | s                  |                 |                                |                 |                  |                   |                      |                              |                           |                                 |
|---|-------------------------------------------------|--------------------|-----------------|--------------------------------|-----------------|------------------|-------------------|----------------------|------------------------------|---------------------------|---------------------------------|
|   | Vehicle VIN<br>(Last 6 digits)                  | Trip<br>Date       | Job #           | Member Name                    | Pick-Up<br>Time | Drop-Off<br>Time | Will Ca<br>Time   | Total Trip<br>Milage | ate Reason                   | Per Trip Billed           | Member or Attendant's Signature |
| 1 | (Luse o digits)                                 | Dute               | 7,010           |                                | Time            | Time             |                   | Wildge               |                              | Anount                    |                                 |
| 2 |                                                 |                    |                 |                                |                 |                  | -                 |                      |                              |                           |                                 |
| 3 |                                                 |                    |                 |                                |                 |                  |                   |                      |                              |                           |                                 |
|   | 5. Las<br>cos                                   | stly, e<br>st ad   | ente<br>justi   | r the full am<br>ments. This i | ount l<br>nform | oilled<br>Natior | for e<br>is in    | each le<br>nporta    | eg of tra<br>ant for k       | nsport,<br>pilling ar     | including any<br>nd auditing    |
|   | pui                                             | rpos               | es.             |                                |                 |                  |                   |                      |                              |                           |                                 |
|   | RECORD OF TRIPS                                 |                    |                 |                                |                 |                  |                   |                      |                              |                           |                                 |
| R | ECORD OF TRI                                    | 25                 |                 |                                |                 |                  |                   |                      |                              |                           |                                 |
| R | ECORD OF TRII<br>Vehicle VIN<br>(Last 6 digits) | 75<br>Trip<br>Date | Job #<br>A or B | Member Name                    | Pick-Up<br>Time | Drop-Off<br>Time | Will Call<br>Time | Total Trip<br>Milage | Late Reason<br>Code (FLC LY) | Per Trip Billed<br>Amount | Member or Attendant's Signature |

| 2 |        |        |     |               |        |         |        |        |           |          |     |  |
|---|--------|--------|-----|---------------|--------|---------|--------|--------|-----------|----------|-----|--|
| 3 |        |        |     |               |        |         |        |        |           |          |     |  |
| 1 | 1      |        |     |               |        |         | I      |        |           | 1        | 1 1 |  |
|   | 6. You | ı're r | ead | y to hand off | the ti | rip log | g to y | your c | driver! D | o that n | OW. |  |

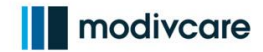

#### Part 2: Driver tasks

Important Note: Steps 5-8 are completed by the driver

7. The driver will fill in the following information during their shift, as each event occurs: pick-up time, drop-off time, will call time , and Late Reason Code (in Florida only).

Important details for time entry:

- Times should be entered in military time. Example: 1:15PM = 13:15
- Pick-up time: the time when the member enters the vehicle
- Drop-off time: the time when the member arrives at their drop-off location/address
- Will call time is used when members have multiple appointments, and the pickup time is unknown. In this event, the member will contact Modivcare, communicate their desired pickup time, we will contact you, and the driver will notate the will call time.

| RE | CORD OF TRIP                   | s            |                 |             |                 |                  |                   |                      |                               |                |                                 |
|----|--------------------------------|--------------|-----------------|-------------|-----------------|------------------|-------------------|----------------------|-------------------------------|----------------|---------------------------------|
|    | Vehicle VIN<br>(Last 6 digits) | Trip<br>Date | Job #<br>A or B | Member Name | Pick-Up<br>Time | Drop-Off<br>Time | Will Call<br>Time | Total Trip<br>Milage | Late Reason<br>Code (FL ONLY) | er Trip Billed | Member or Attendant's Signature |
| 1  |                                |              |                 |             |                 |                  |                   |                      |                               |                |                                 |
| 2  |                                |              |                 |             |                 |                  |                   |                      |                               |                |                                 |
| 3  |                                |              |                 |             |                 |                  |                   |                      |                               |                |                                 |

8. Next, the driver will collect the member's signature. In lieu of a signature, the members can also tell the driver their date of birth.

If they refuse these two options, contact the routing department to let them know.

RECORD OF TRIPS

| s Signature |
|-------------|
|             |
|             |
|             |
|             |
|             |

9. In West Virginia only, drivers are required to fill in beginning and ending odometer readings. TPs in other states are welcome to use this section, however, this is not required.

|   | Beginning Odometer | Ending Odometer |   | Beginning Odometer | Ending Odometer |  |
|---|--------------------|-----------------|---|--------------------|-----------------|--|
| 1 |                    |                 | 5 |                    |                 |  |
| 2 |                    |                 | 6 |                    |                 |  |
| 3 |                    |                 | 7 |                    |                 |  |
| 4 |                    |                 | 8 |                    |                 |  |

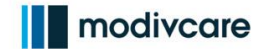

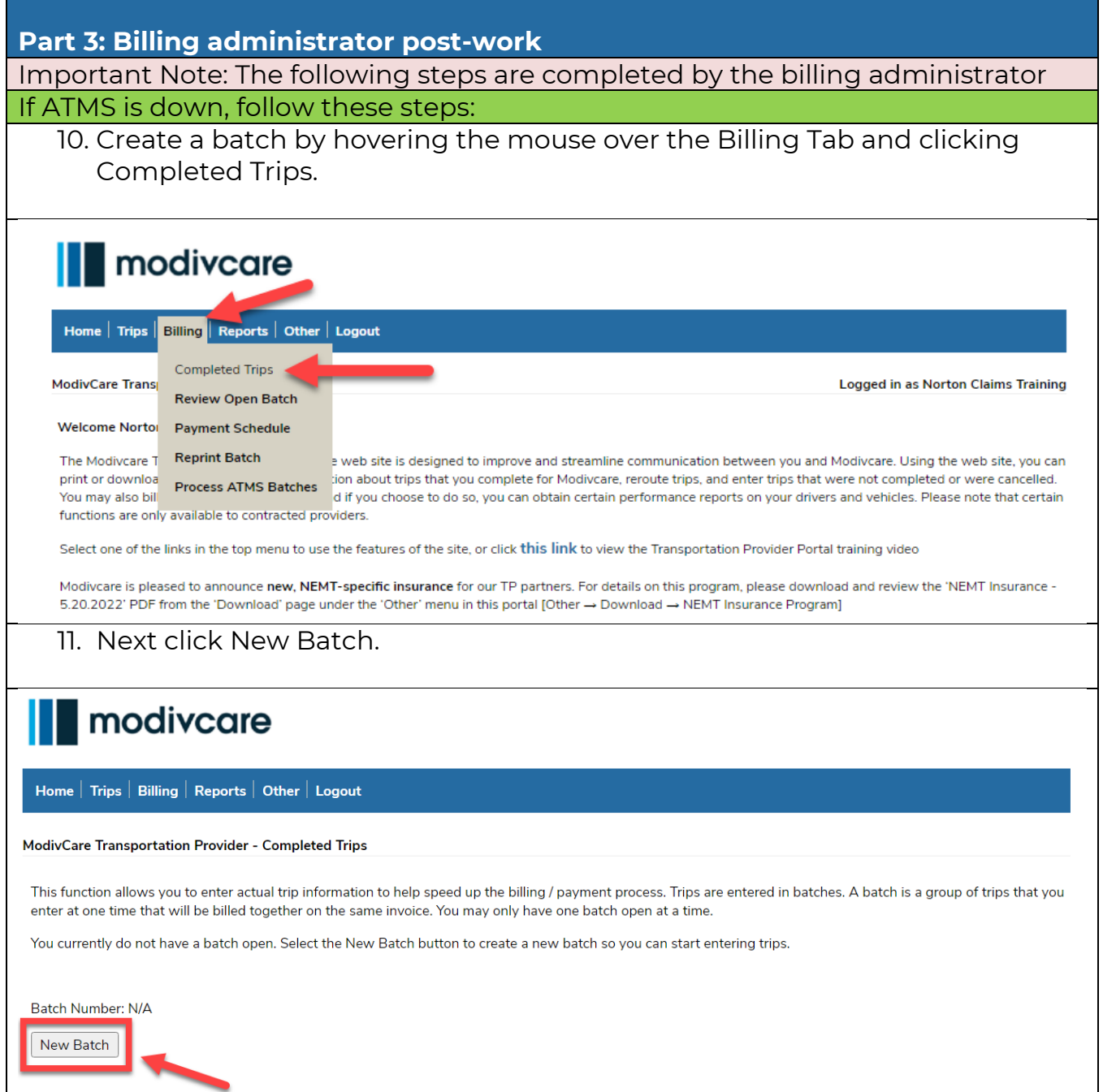

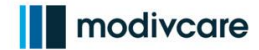

# **Completing a Daily Trip Log for Manual Billing** 12. Next, record the Batch Number for your internal records.

| modivcare                                                                                                    |                                                                                                    |
|----------------------------------------------------------------------------------------------------|----------------------------------------------------------------------------------------------------|
| Home   Trips   Billing   Reports   Other   Logout                                                                                                    |                                                                                                    |
| ModivCare Transportation Provider - Completed Trips                                                                                                    | Logged in as Norton Claims Training                                                                                   |
| This function allows you to enter actual trip information to help speed up the billing / payment process. Trips are entered in bate<br>enter at one time that will be billed together on the same invoice. You may only have one batch open at a time.                                                                                                    | thes. A batch is a group of trips that you                                                                            |
| Y urrently have a batch open. If you want to add more trips, click on the Add Trips button. If you are finished with the batch,                                                                                                    | click on the Finish Batch button.                                                                                     |
| Batch Number: 500094576 Add Trips Finish Batch                                                                                                    |                                                                                                    |
| 13. Next, click the Upload Trip Log button, click Choose File,<br>trip log(s) as a PDF document.                                                                                                    | , and attach your                                                                                                    |
| modivcare                                                                                                    |                                                                                                    |
| Home   Trips   Billing   Reports   Other   Logout                                                                                                    |                                                                                                    |
|                                                                                                    |                                                                                                    |
| ModivCare Transportation Provider - Completed Trips                                                                                                    | Logged in as Norton Claims Training                                                                                   |
| ModivCare Transportation Provider - Completed Trips This function allows you to enter actual trip information to help speed up the billing / payment process. Trips are entered in batc enter at one time that will be billed together on the same invoice. You may only have one batch open at a time.                                                                                                    | Logged in as Norton Claims Training<br>hes. A batch is a group of trips that you                                      |
| ModivCare Transportation Provider - Completed Trips This function allows you to enter actual trip information to help speed up the billing / payment process. Trips are entered in bate enter at one time that will be billed together on the same invoice. You may only have one batch open at a time. You currently have a batch open. If you want to add more trips, click on the Add Trips button. If you are finished with the batch,                                                                                                    | Logged in as Norton Claims Training<br>hes. A batch is a group of trips that you<br>click on the Finish Batch button. |
| ModivCare Transportation Provider - Completed Trips         This function allows you to enter actual trip information to help speed up the billing / payment process. Trips are entered in bate enter at one time that will be billed together on the same invoice. You may only have one batch open at a time.         You currently have a batch open. If you want to add more trips, click on the Add Trips button. If you are finished with the batch,         Batch Number: 500094576                                                                                                    | Logged in as Norton Claims Training<br>hes. A batch is a group of trips that you<br>click on the Finish Batch button. |
| ModivCare Transportation Provider - Completed Trips         This function allows you to enter actual trip information to help speed up the billing / payment process. Trips are entered in batce enter at one time that will be billed together on the same invoice. You may only have one batch open at a time.         You currently have a batch open. If you want to add more trips, click on the Add Trips button. If you are finished with the batch,         Batch Number: 500094576         Add Trips         Finish Batch                                                                                                    | Logged in as Norton Claims Training<br>hes. A batch is a group of trips that you<br>click on the Finish Batch button. |
| ModivCare Transportation Provider - Completed Trips         This function allows you to enter actual trip information to help speed up the billing / payment process. Trips are entered in bate enter at one time that will be billed together on the same invoice. You may only have one batch open at a time.         You currently have a batch open. If you want to add more trips, click on the Add Trips button. If you are finished with the batch,         Batch Number: 500094576         Add Trips         Finish Batch         To upload a file containing actual trip information for multiple trips, click on the Upload Claim File button below.                                                                                                    | Logged in as Norton Claims Training<br>hes. A batch is a group of trips that you<br>click on the Finish Batch button. |
| ModivCare Transportation Provider - Completed Trips         This function allows you to enter actual trip information to help speed up the billing / payment process. Trips are entered in batce enter at one time that will be billed together on the same invoice. You may only have one batch open at a time.         You currently have a batch open. If you want to add more trips, click on the Add Trips button. If you are finished with the batch,         Batch Number: 500094576         Add Trips         Finish Batch         To upload a file containing actual trip information for multiple trips, click on the Upload Claim File button below.         Upload Claim File                                                                                                    | Logged in as Norton Claims Training<br>hes. A batch is a group of trips that you<br>click on the Finish Batch button. |
| ModivCare Transportation Provider - Completed Trips         This function allows you to enter actual trip information to help speed up the billing / payment process. Trips are entered in bate enter at one time that will be billed together on the same invoice. You may only have one batch open at a time.         You currently have a batch open. If you want to add more trips, click on the Add Trips button. If you are finished with the batch,         Batch Number: 500094576         Add Trips       Finish Batch         To upload a file containing actual trip information for multiple trips, click on the Upload Claim File button below.         Upload Claim File         To upload a scanned copy of the trip trup associated with the trips in the current batch, click on the Upload Trip Log button be | Logged in as Norton Claims Training<br>hes. A batch is a group of trips that you<br>click on the Finish Batch button. |

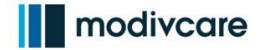

14. Select one of the options below.

Option 1: Record all trip/trip leg information using a CSV or Excel file. This option is generally more efficient. Continue to step 15.

Option 2: Manually enter each trip/trip leg into the TP Billing Portal. This option will only be used if you're NOT uploading a CSV or Excel File (Option 1). Skip to steps 20 and 21.

| 15. Click Upload Claim File                                                                                                    |                                                                                                    |
|----------------------------------------------------------------------------------------------------|----------------------------------------------------------------------------------------------------|
| modivcare                                                                                                    |                                                                                                    |
| Home   Trips   Billing   Reports   Other   Logout                                                                                                    |                                                                                                    |
| ModivCare Transportation Provider - Completed Trips                                                                                                    | Logged in as Norton Claims Training                                                                                                    |
| This function allows you to enter actual trip information to help speed up the billing / payment<br>enter at one time that will be billed together on the same invoice. You may only have one batch<br>You currently have a batch open. If you want to add more trips, click on the Add Trips button. I | process. Trips are entered in batches. A batch is a group of trips that you<br>n open at a time.<br>f you are finished with the batch, click on the Finish Batch button. |
| Batch Number: 500094661<br>Add Trips Finish Batch                                                                                                    |                                                                                                    |
| To upload a file containing actual trip is a mation for multiple trips, click on the Upload Claim F<br>Upload Claim File                                                                                                    | ïle button below.                                                                                                    |
| To upload a scanned copy of the trip log(s) associated with the trips in the current batch, click Upload Trip Log                                                                                                    | on the Upload Trip Log button below.                                                                                                    |

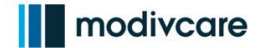

| 16. Open the CSV or Ex | cel template and | ל fill in all informat | ion required on the |
|------------------------|------------------|------------------------|---------------------|
| form.                  |                  |                        |                     |

- Important note: for the Excel file, in column K, use the following shorthand:
   1 = yes
  - $\circ 0 = no$

| modivcare                                                                                                    |                                              |
|----------------------------------------------------------------------------------------------------|----------------------------------------------|
| Home   Trips   Billing   Reports   Other   Logout                                                                                                    |                                              |
| ModivCare Transportation Provider - Upload Claims File                                                                                                    | Logged in as Norton Claims Training          |
| Select the type of file you would like to upload then select the Browse button to choose the file to upload. Select the Continu                                                                                                    | ue button to upload the file for processing. |
| All uploaded 837 files are batch processed periodically throughout the day; you can check back on the <b>Completed Trips</b> in File must conform to the defined file formats.<br>The CSV definition template, with an example row, can be downloaded here: ( <b>CSV file link</b> )                  | page to see the status of your file.         |
| The Excel definition template, with an example row, can be downloaded here: (Excel file link) The signature type definitions for the Signature Received column can be downloaded here: Signature Types Definition File Type: Please select a file type ✓ Click the Browse button to select your file. | ı File                                       |
| Cancel Continue                                                                                                    |                                              |
| 17. Once the CSV or Excel file has been complete, click Ch<br>the document you just completed. From the File Type<br>select the type of the document you've uploaded.                                                                                                    | noose File and upload<br>dropdown menu,      |
| modivcare                                                                                                    |                                              |
| Home   Trips   Billing   Reports   Other   Logout                                                                                                    |                                              |
| ModivCare Transportation Provider - Upload Claims File                                                                                                    | Logged in as Norton Claims Training          |
| Select the type of file you would like to upload then select the Browse button to choose the file to upload. Select the Contin                                                                                                    | ue button to upload the file for processing. |
| All uploaded 837 files are batch processed periodically throughout the day; you can check back on the Completed Trips                                                                                                    | page to see the status of your file.         |
| File must conform to the defined file formats.<br>The CSV definition template, with an example row, can be ownloaded here: (CSV file link)                                                                                                    |                                              |
| The Excel definition template, with an example row, can be downloaded here: (Excel file link)<br>The signature type definitions for the Signature Reported column can be downloaded here: Signature Types Definition                                                                                  | n File                                       |
| File Type: Excel SpreadSheet File                                                                                                    |                                              |
| Choose File ClaimUploadTemplate.xlsx                                                                                                    |                                              |
| U My file has beaders                                                                                                    |                                              |

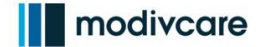

#### **Completing a Daily Trip Log for Manual Billing** 18. Be certain the file you've uploaded has a header, then click the "My file has

18. Be certain the file you've uploaded has a header, then click the "My file has headers" box.

Important note: the downloadable CSV and Excel files have headers by default, so you'll typically click this box.

| modivcare                                                                                                    |                                                      |
|----------------------------------------------------------------------------------------------------|------------------------------------------------------|
| Home   Trips   Billing   Reports   Other   Logout                                                                                                    |                                                      |
| ModivCare Transportation Provider - Upload Claims File                                                                                                    | Logged in as Norton Claims Training                  |
| Select the type of file you would like to upload then select the Browse button to choose the file to upload. Select the                                                                                                    | e Continue button to upload the file for processing. |
| All uploaded 837 files are batch processed periodically throughout the day; you can check back on the Completed                                                                                                    | <b>Trips</b> page to see the status of your file.    |
| File must conform to the defined file formats.<br>The CSV definition template, with an example row, can be downloaded here: (CSV file link)<br>The Excel definition template, with an example row, can be downloaded here: (Excel file link)<br>The signature type definitions for the Signature Received column can be downloaded here: Signature Types Def | finition File                                        |
| File Type: Excel SpreadSheet File                                                                                                    |                                                      |
| Click the Browse button to select your file. Choose File ClaimUploadTemplate.xlsx My file has headers Cancel Continue                                                                                                    |                                                      |
| modivcare                                                                                                    |                                                      |
| Home   Trips   Billing   Reports   Other   Logout                                                                                                    |                                                      |
| ModivCare Transportation Provider - Upload Claims File                                                                                                    | Logged in as Norton Claims Training                  |
| Select the type of file you would like to upload then select the Browse button to choose the file to upload. Select the                                                                                                    | e Continue button to upload the file for processing. |
| All uploaded 837 files are batch processed periodically throughout the day; you can check back on the Completed                                                                                                    | <b>d Trips</b> page to see the status of your file.  |
| File must conform to the defined file formats.<br>The CSV definition template, with an example row, can be downloaded here: (CSV file link)<br>The Excel definition template, with an example row, can be downloaded here: (Excel file link)<br>The signature type definitions for the Signature Received column can be downloaded here: Signature Types De  | efinition File                                       |
| File Type: Excel SpreadSheet File                                                                                                    |                                                      |
| Click the Browse button to cliect your file. Choose File ClaimUr adTemplate.xlsx                                                                                                    |                                                      |
| My file has headers       Cancel       Continue                                                                                                    |                                                      |

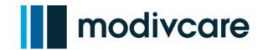

# **Completing a Daily Trip Log for Manual Billing** 20.Next, you'll manually enter each trip leg by clicking Add Trips.

| modivcare                                                                                                    |                                            |
|----------------------------------------------------------------------------------------------------|--------------------------------------------|
| Home   Trips   Billing   Reports   Other   Logout                                                                                                    |                                            |
| ModivCare Transportation Provider - Completed Trips                                                                                                    | Logged in as Norton Claims Training        |
| This function allows you to enter actual trip information to help speed up the billing / payment process. Trips are entered in bate entered in bate entered at one time that will be billed together on the same invoice. You may only have one batch open at a time. | ches. A batch is a group of trips that you |
| ou currently have a batch open. If you want to add more trips, click on the Add Trips button. If you are finished with the batch,                                                                                                    | , click on the Finish Batch button.        |
| Batch Number: 500094576                                                                                                    |                                            |
| Add Trips Finish Batch                                                                                                    |                                            |
| To upload a file containing actual trip information for multiple trips, click on the Upload Claim File button below.                                                                                                    |                                            |
| Upload Claim File                                                                                                    |                                            |
| 21. Fill in the following information for each trip detail: Serv<br>Number, Trip Leg. Click Submit.                                                                                                    | er ID, Trip Date, Trip                     |
| *Each leg within that trip needs to be billed individually.                                                                                                    |                                            |
| modivcare                                                                                                    |                                            |
| Home   Trips   Billing   Reports   Other   Logout                                                                                                    |                                            |
| ModivCare Transportation Provider - Add Trip To Batch                                                                                                    | Logged in as Norton Claims Training        |
| Enter the date, number and leg for the trip you want to bill for (date format MM/DD/YYYY).                                                                                                    |                                            |
| If you have entered all the trips for this batch, click on the Finish Batch button.                                                                                                    |                                            |
| Server ID: 01                                                                                                    |                                            |
| Trip Date: 09/26/2022                                                                                                    |                                            |
| Trip Leg:                                                                                                    |                                            |
| Submit Finish Batch                                                                                                    |                                            |

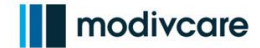

22. Once you've entered all trip legs for that batch, click Finish Batch. \*Each batch limit is 500 legs, batches will automatically close after 10 days. modivcare Home | Trips | Billing | Reports | Other | Logout ModivCare Transportation Provider - Add Trip To Batch Logged in as Norton Claims Training Enter the date, number and leg for the trip you want to bill for (date format MM/DD/YYYY). If you have entered all the trips for this batch, click on the Finish Batch button. Server ID: 01 Trip Date: 09/26/2022 Trip Number: Trip Leg: Submit Finish Batch 23. Click Accept to certify the accuracy of your batch. modivcare Home | Trips | Billing | Reports | Other | Logout ModivCare Transportation Provider - Batch Attest Logged in as Norton Claims Training **Batch Finish Certification** I attest to the accuracy of the data being entered and due hereby certify, under penalty of law and contract, that this information is true, correct and accurate. Accept Do Not Accept NOTE: Trip logs must be mailed in before the batch can be processed.

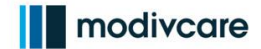

24.Lastly, click Review Completed Trips and save a copy of the web batch report. Keep this document for your records!

| SOONER TRANSIT LLC                                                                                                    |                                                                                                    |                                                                                                    |                                                                                                    |                                                                                                    |                                             | mod                                                                                                    | ivcare       |
|----------------------------------------------------------------------------------------------------|----------------------------------------------------------------------------------------------------|----------------------------------------------------------------------------------------------------|----------------------------------------------------------------------------------------------------|----------------------------------------------------------------------------------------------------|---------------------------------------------|----------------------------------------------------------------------------------------------------|--------------|
| Modivcare Web Batch                                                                                                    | Report                                                                                                   |                                                                                                    |                                                                                                    |                                                                                                    |                                             | mea                                                                                                    |              |
| Batch Number: 500094<br>Provider Number: 208045<br>Provider Name: SOONEF<br>Date Finished: 9/27/2                                                                                                    | 1578<br>5<br>7 TRANSIT<br>2022                                                                           | LLC                                                                                                    |                                                                                                    |                                                                                                    |                                             |                                                                                                    |              |
| NOTE: Trip completion i<br>final payment. The est<br>trips with zero miles.<br>staff is needed.                                                                                                    | s subject<br>imated pay<br>This is o                                                                     | to revi<br>yment sh<br>only an                                                                         | ew and this<br>own below<br>estimate.                                                                                                    | s repor<br>used an<br>Furthe                                                                                                    | t may no<br>average<br>er resear            | t reflect the<br>mileage for<br>ch by the bil                                                                                                    | any<br>lling |
| Charges included on thi sales and use taxes app                                                                                                    | s billing<br>licable t                                                                                   | documen<br>o this t                                                                                    | t include a                                                                                                    | all app                                                                                                    | licable                                     | state and loo                                                                                                    | cal          |
| TITLE FLATING TO FLATING A FLATING                                                                                                    | LEE UL COUN                                                                                              | NICLEU L                                                                                               | A ADD DUDDE                                                                                                    | CREATE AND A DESCRIPTION OF A DESCRIPTION OF A DESCRIPTIO | . E [ ] [ ]                                 | and the second second sec |              |
| Trip Date Trip ID Leo                                                                                                    | ted drive<br>this repo                                                                                   | r logs a<br>rt and l                                                                                   | nd note an<br>ogs with y                                                                                                    | y issue<br>our inv                                                                                                    | es that n                                   | eed to be co                                                                                                    | Notes        |
| Trip Date Trip ID Leg<br>09/26/2022 101455 A                                                                                                    | ted drive<br>this repo<br>tos                                                                            | r logs a<br>rt and l<br>PU Time<br>10:00                                                               | DO Time Mil<br>10:45 10                                                                                                    | y issue<br>our inv                                                                                                    | led Amt.                                    | Est. Payment<br>\$22.00                                                                                                    | Notes        |
| Trip Date Trip ID Leg<br>09/26/2022 101455 A                                                                                                    | ted drive:<br>this repo:<br>g LOS<br>W                                                                   | r logs a<br>rt and l<br>PU Time<br>10:00                                                               | DO Time Mil                                                                                                    | y issue<br>our inv<br>les Bil                                                                                                    | led Amt.                                    | Est. Payment<br>\$22.00                                                                                                    | Notes        |
| Trip Date Trip ID Leg<br>09/26/2022 101455 A                                                                                                    | ted drive:<br>this repo:<br>this W                                                                       | r logs a<br>rt and l<br>PU Time<br>10:00                                                               | DO Time Mi<br>10:45 10                                                                                                    | y issue<br>our inv<br>les Bil                                                                                                    | led Amt.                                    | Est. Payment<br>\$22.00                                                                                                    | Notes        |
| Trip Date Trip ID Leg<br>09/26/2022 101455 A<br>Total Number of Trip Le                                                                                                    | ted drive:<br>this repo:<br>UOS<br>W                                                                     | PU Time<br>10:00                                                                                       | DO Time Mil<br>10:45 10                                                                                                    | y issue<br>our inv                                                                                                    | led Amt.                                    | Est. Payment<br>\$22.00                                                                                                    | Notes        |
| Trip Date Trip ID Leg<br>09/26/2022 101455 A<br>Total Number of Trip Le<br>Provider Billed Amount:                                                                                                    | g LOS<br>W<br>gs Process                                                                                 | r logs a<br>rt and l<br>PU Time<br>10:00                                                               | DO Time Mil<br>10:45 10<br>Summary<br>1<br>\$22.00                                                                                                    | y issue<br>our inv                                                                                                    | led Amt.                                    | Est. Payment<br>\$22.00                                                                                                    | Notes        |
| Trip Date Trip ID Leg<br>09/26/2022 101455 A<br>Total Number of Trip Le<br>Provider Billed Amount:<br>Estimated Payment:                                                                                                    | ted drive:<br>this repo:<br>UOS<br>W                                                                     | PU Time<br>10:00                                                                                       | DO Time Mil<br>DO Time Mil<br>10:45 10<br>Summary<br>1<br>\$22.00<br>\$22.00                                                                                                    | y issue<br>our inv                                                                                                    | led Amt.                                    | Est. Payment<br>\$22.00                                                                                                    | Notes        |
| Trip Date Trip ID Leg<br>09/26/2022 101455 A<br>Total Number of Trip Le<br>Provider Billed Amount:<br>Estimated Payment:<br>Average Billed Amount P                                                                                                    | g LOS<br>W<br>gs Process                                                                                 | r logs a<br>rt and l<br>PU Time<br>10:00<br>Sed:                                                       | DO Time Mil<br>10:45 10<br>Summary<br>1<br>\$22.00<br>\$22.00<br>\$22.00                                                                                                    | y issue<br>our inv                                                                                                    | led Amt.                                    | Est. Payment<br>\$22.00                                                                                                    | Notes        |
| Trip Date Trip ID Leg<br>09/26/2022 101455 A<br>Total Number of Trip Le<br>Provider Billed Amount:<br>Estimated Payment:<br>Average Billed Amount P                                                                                                    | y LOS<br>W<br>gs Process<br>Per Paid Tr<br>r Paid Tr                                                     | r logs a<br>rt and l<br>10:00<br>\$<br>sed:<br>rip Leg:                                                | DO Time Mil<br>10:45 10<br>Summary<br>1<br>\$22.00<br>\$22.00<br>\$22.00<br>\$22.00                                                                                                    | y issue<br>our inv                                                                                                    | led Amt.                                    | Est. Payment<br>\$22.00                                                                                                    | Notes        |
| Trip Date Trip ID Leg<br>09/26/2022 101455 A<br>Total Number of Trip Le<br>Provider Billed Amount:<br>Estimated Payment:<br>Average Est. Payment Pe<br>Average Payment of Paid                                                                            | y LOS<br>W<br>gs Process<br>er Paid Tr<br>r Paid Tr<br>Trip Legs                                         | PU Time<br>PU Time<br>10:00<br>Sed:<br>rip Leg:<br>ip Leg:<br>s Per Le                                 | DO Time Mil<br>DO Time Mil<br>10:45 10<br>Summary<br>1<br>\$22.00<br>\$22.00<br>\$22.00<br>\$22.00<br>\$22.00<br>\$22.00<br>\$22.00                                                                                                    | y issue<br>our inv                                                                                                    | led Amt.<br>\$22.00                         | Est. Payment<br>\$22.00                                                                                                    | Notes        |
| Total Number of Trip Leg         09/26/2022         101455         A         Total Number of Trip Le         Provider Billed Amount:         Estimated Payment:         Average Billed Amount Pe         Average Payment of Paid         LOS       Paid L | ted drive:<br>this repo:<br>US US<br>W<br>gs Proces:<br>er Paid T:<br>r Paid T:<br>Trip Leg:<br>egs Avg  | r logs a<br>rt and l<br>PU Time<br>10:00<br>\$<br>sed:<br>rip Leg:<br>s Per Le<br>. Billed             | DO Time Mil<br>10:45 10<br>300<br>300<br>300<br>300<br>300<br>300<br>300<br>300<br>300<br>3                                                                                                    | vice (I                                                                                                    | led Amt.<br>\$22.00                         | Est. Payment<br>\$22.00                                                                                                    | Notes        |
| Trip Date Trip ID Leg<br>09/26/2022 101455 A<br>Total Number of Trip Le<br>Provider Billed Amount:<br>Estimated Payment:<br>Average Est. Payment Pe<br>Average Payment of Paid<br>LOS Paid L<br>Wheelchair 1                                              | ted drive:<br>this repo:<br>US<br>W<br>gs Proces:<br>er Paid Tr<br>r Paid Tr<br>Trip Leg:<br>egs Avg     | PU Time<br>PU Time<br>10:00<br>Sed:<br>rip Leg:<br>s Per Le<br>Billed<br>\$22.00                       | DO Time Mil<br>10:45 10<br>Summary<br>1<br>\$22.00<br>\$22.00<br>\$22.00<br>\$22.00<br>\$22.00<br>\$22.00<br>\$22.00<br>\$22.00<br>\$22.00<br>\$22.00<br>\$22.00<br>\$22.00<br>\$22.00                                                                                                    | vice (I<br>vice (I<br>vice (I<br>vice (I                                                                                                    | oos)                                        | Est. Payment<br>\$22.00                                                                                                    | Notes        |
| Trip Date Trip ID Leg<br>09/26/2022 101455 A<br>Total Number of Trip Le<br>Provider Billed Amount:<br>Estimated Payment:<br>Average Billed Amount P<br>Average Est. Payment Pe<br>Average Payment of Paid<br>LOS Paid L<br>Wheelchair 1                   | er Paid Tr.<br>Paid Tr.<br>Trip Leg:                                                                     | r logs a<br>rt and l<br>PU Time<br>10:00<br>Sed:<br>sed:<br>ip Leg:<br>s Per Le<br>S Per Le<br>\$22.00 | DO Time Mil<br>10:45 10<br>300 Summary<br>1<br>\$22.00<br>\$22.00<br>\$22.00<br>\$22.00<br>\$22.00<br>\$22.00<br>\$22.00<br>\$22.00<br>\$22.00<br>\$22.00                                                                                                    | vice (L<br>vy issue<br>0 vice (L<br>vg. Pay<br>\$22.00                                                                                                    | . S that n<br>roice.<br>led Amt.<br>\$22.00 | Est. Payment<br>\$22.00                                                                                                    | Notes        |
| Trip Date Trip ID Leg<br>09/26/2022 101455 A<br>Total Number of Trip Le<br>Provider Billed Amount:<br>Estimated Payment:<br>Average Billed Amount P<br>Average Est. Payment Pe<br>Average Payment of Paid<br>LOS Paid L<br>Wheelchair 1                   | ted drive:<br>this repo:<br>UOS<br>W<br>ugs Proces:<br>er Paid Tr.<br>r Paid Tr.<br>Trip Leg:<br>egs Avg | r logs a<br>rt and l<br>PU Time<br>10:00<br>\$<br>sed:<br>ip Leg:<br>s Per Leg<br>\$22.00<br>WN, foll  | DO Time Mil<br>10:45 10<br>Summary<br>1<br>\$22.00<br>\$22.00 | vice (I<br>vice (I<br>vice (I<br>vice (I<br>sz2.00                                                                                                    | led Amt.<br>\$22.00                         | Est. Payment<br>\$22.00                                                                                                    | Notes        |

We are here for you! Please don't hesitate to reach out. Simply reach out to your PRM and they will promptly assist you with any questions or issues.